## **NEW STORAGE VOLUME WIZARD**

Build one or two volumes using the New storage volume wizard. You can select:

- = JBOD
- RAID 0 (two disks minimum)
- RAID 1 (two disks minimum for data protection)

**Important note on creating a single-disk volume:** Single-disk volumes can be created with expansion in mind. For example, you can use the *New storage volume wizard* to create a single-disk volume using JBOD or RAID 1. Though the volume will not provide data protection in a single-disk RAID 1 configuration, it is prepared for expansion when you add a second disk to the enclosure.

**Important info:** It is recommended that all users back up data to DAS or another NAS as further protection against disk failure or secondary points of failure (e.g. hardware, network, etc.) See <u>Backup Jobs</u> for details.

One disk

Install the disk into the enclosure before following the directions below. For instructions, see <u>Remove/Insert a</u> <u>Hard Disk</u> or <u>Connect to the Network: Diskless LaCie 2big NAS</u>.

1. Select **One new disk** at the top of the left-hand column, then choose **Add storage**.

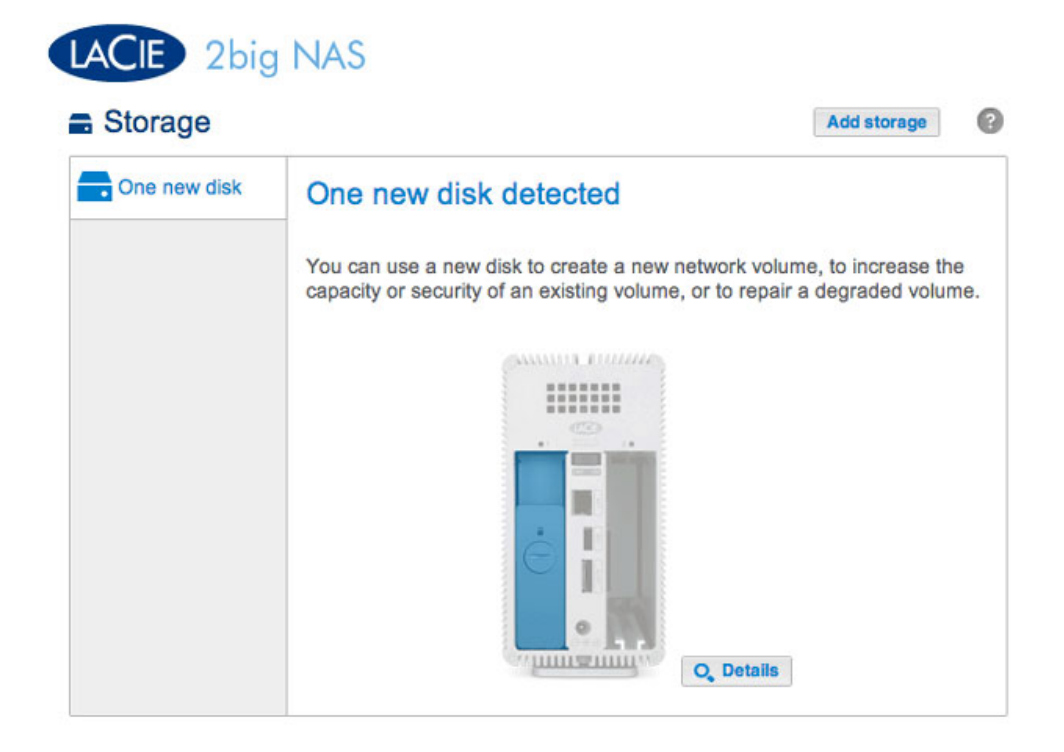

2. Select Network volume then choose Next.

|      | 1. Type                                          | 2. Settings                          | 3. Finish        |
|------|--------------------------------------------------|--------------------------------------|------------------|
| lect | one of the following:                            |                                      |                  |
| •    | Network volume<br>Access via your network and sh | are among multiple users. Optimal fo | or sharing data. |
| 0    | ISCSI<br>Block-level protocol for a single       | user, a SAN, or a cluster environmer | nt.              |
|      |                                                  |                                      |                  |
|      |                                                  |                                      |                  |
|      |                                                  |                                      |                  |
|      |                                                  |                                      |                  |

3. Select the check box under the new disk then choose **Next**.

| New storage volume |                                            | ×                |
|--------------------|--------------------------------------------|------------------|
| 1. Type            | 2. Settings                                | 3. Finish        |
| Select disk(s):    | Drive 1<br>New<br>1 TB<br>Drive 2<br>Empty |                  |
|                    |                                            | Cancel Back Next |

- 4. The RAID selection window helps you to select the optimal configuration for your environment:
  - Select a RAID mode's radio button to view an explanation of its strengths and weaknesses.
  - Use the cursor to choose the grey *i* tooltip to see a graphic summary of the strengths and weaknesses of each level of RAID.
- 5. Select JBOD or RAID 1, then choose **Next**.

| 1. Type                                            |                                                      | 2. Settings                                         | 3. Finish                               |
|----------------------------------------------------|------------------------------------------------------|-----------------------------------------------------|-----------------------------------------|
| Select your choice : 1<br>JBOD<br>RAID 0<br>RAID 1 | RAID 1<br>Writes the sam<br>A minimum of 2           | e data on each disk (m<br>2 disks is required to er | nirror).<br>Isure data protection.      |
|                                                    | Capacity<br>Protection<br>Performance<br>Scalability | 100%<br>☆☆☆☆☆<br>★★☆☆☆☆                             |                                         |
|                                                    | Available for of (995.4 GB)                          | lata Used for pr<br>(0 B)                           | otection Reserved for expansio<br>(0 B) |

 Review the summary window then choose Finish. A popup window cautions you that all data on the selected disk will be deleted to create the volume. Select Yes to build the volume.

| 1. Type                      | 2. Settings                 | 3. Finish |  |
|------------------------------|-----------------------------|-----------|--|
| k Finish to confirm your sel | ection.                     |           |  |
| Selected drive               | Drive 1                     |           |  |
| RAID mode                    | RAID 1                      |           |  |
| Protection                   | No data protection          |           |  |
| Available for data           | 995.4 GB                    |           |  |
| Used for protection          | 0 B                         |           |  |
| Reserved for expansion       | 0 B                         |           |  |
| Il data on the selected disk | s (Drive 1) will be erased. |           |  |

To expand a single-disk volume, see <u>Hard Disk Expansion</u>.

Two disks

Install disks into the enclosure before following the directions below. For instructions, see <u>Remove/Insert a Hard</u> <u>Disk or Connect to the Network: Diskless LaCie 2big NAS</u>.

1. Choose **Add storage** to launch the *New storage volume* wizard.

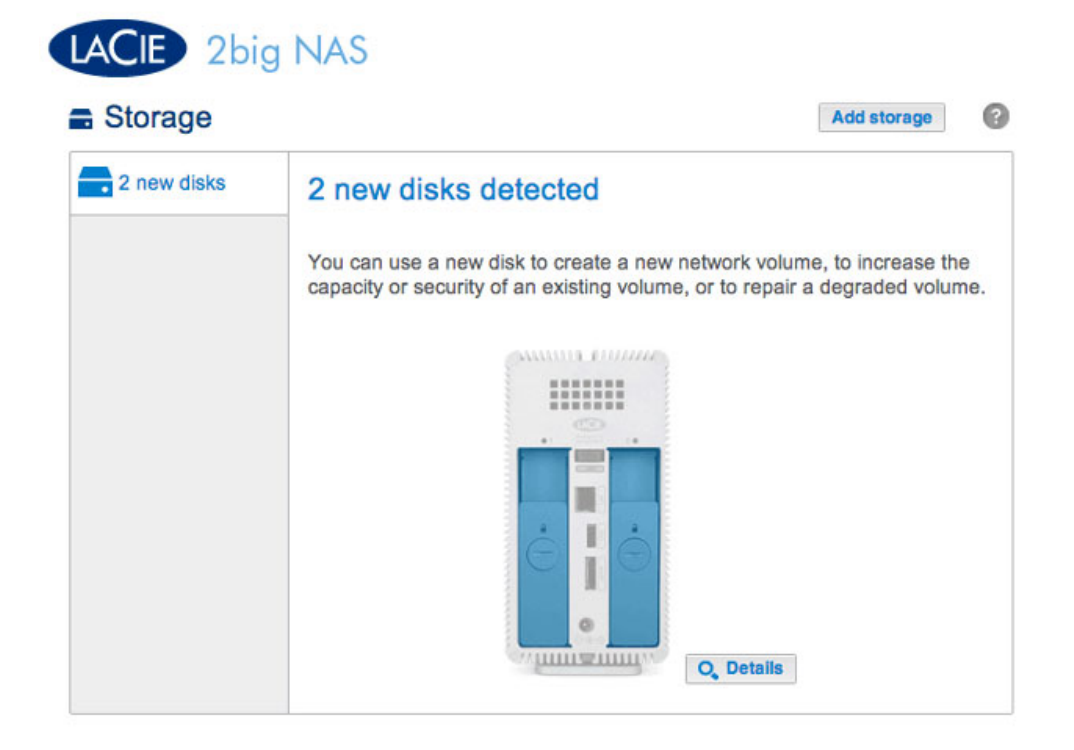

2. Select Network volume, then choose Next.

|     | 1. Type                                          | 2. Settings                          | 3. Finish        |  |
|-----|--------------------------------------------------|--------------------------------------|------------------|--|
| ect | t one of the following:                          |                                      | ·                |  |
| •   | Network volume<br>Access via your network and sh | are among multiple users. Optimal fo | or sharing data. |  |
| 0   | ISCSI<br>Block-level protocol for a single       | user, a SAN, or a cluster environmen | nL.              |  |
|     |                                                  |                                      |                  |  |
|     |                                                  |                                      |                  |  |

3. The *Select disks* window lists all the disks in the enclosure. Select the box under each disk then choose **Next**. All data on the disks will be deleted to create the RAID configuration.

| New storage volume |                                                                                                    | ×                |
|--------------------|----------------------------------------------------------------------------------------------------|------------------|
| 1. Type            | 2. Settings                                                                                                    | 3. Finish        |
| Select disk(s):    | Drive 1<br>New<br>3 TB<br>Image: State of the state of the state o |                  |
|                    |                                                                                                    | Cancel Back Next |

- 4. The RAID selection window helps you to select the optimal configuration for your environment:
  - Select a RAID mode's radio button to view an explanation of its strengths and weaknesses.
  - Use the cursor to choose the grey *i* tooltip to see a graphic summary of the strengths and weaknesses of each level of RAID.
- 5. Select the level of RAID that you want then choose **Next**. Note, if you are reconfiguring an existing RAID, the new mode will erase files on the shares but your Dashboard configuration will not be affected.

| 1. Type                                            |                                                      | 2. Settings                                            | 3. Finish                  |      |
|----------------------------------------------------|------------------------------------------------------|--------------------------------------------------------|----------------------------|------|
| Select your choice : ①<br>JBOD<br>RAID 0<br>RAID 1 | RAID 1<br>Writes the sam<br>Data is protected        | e data on each disk (mirror).<br>ad if one disk fails. |                            |      |
|                                                    | Capacity<br>Protection<br>Performance<br>Scalability | 50%<br>★★☆☆☆<br>☆☆☆☆☆<br>★★☆☆☆                         |                            |      |
|                                                    | Available for d<br>(3 TB)                            | lata Used for protection (3 TB)                        | Reserved for expanse (0 B) | sion |

6. Review the summary window then choose **Finish**. A popup window cautions you that all data on the selected disks will be deleted to create the volume. Select **Yes** to build the RAID.

## New storage volume

| 1. Type                      | 2. Settings                          | 3. Finish |  |
|------------------------------|--------------------------------------|-----------|--|
| k Finish to confirm your sel | ection.                              |           |  |
| Selected drive               | Drive 1, Drive 2                     |           |  |
| RAID mode                    | RAID 1                               |           |  |
| Protection                   | Protected if one disk fails          |           |  |
| Available for data           | 3 TB                                 |           |  |
| Used for protection          | 3 TB                                 |           |  |
| Reserved for expansion       | 0 B                                  |           |  |
| Il data on the selected disk | s (Drive 1, Drive 2) will be erased. |           |  |
|                              |                                      |           |  |